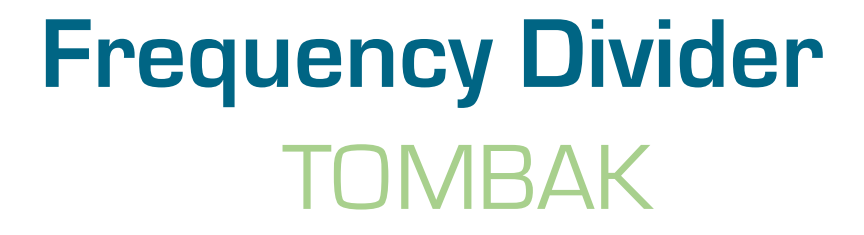

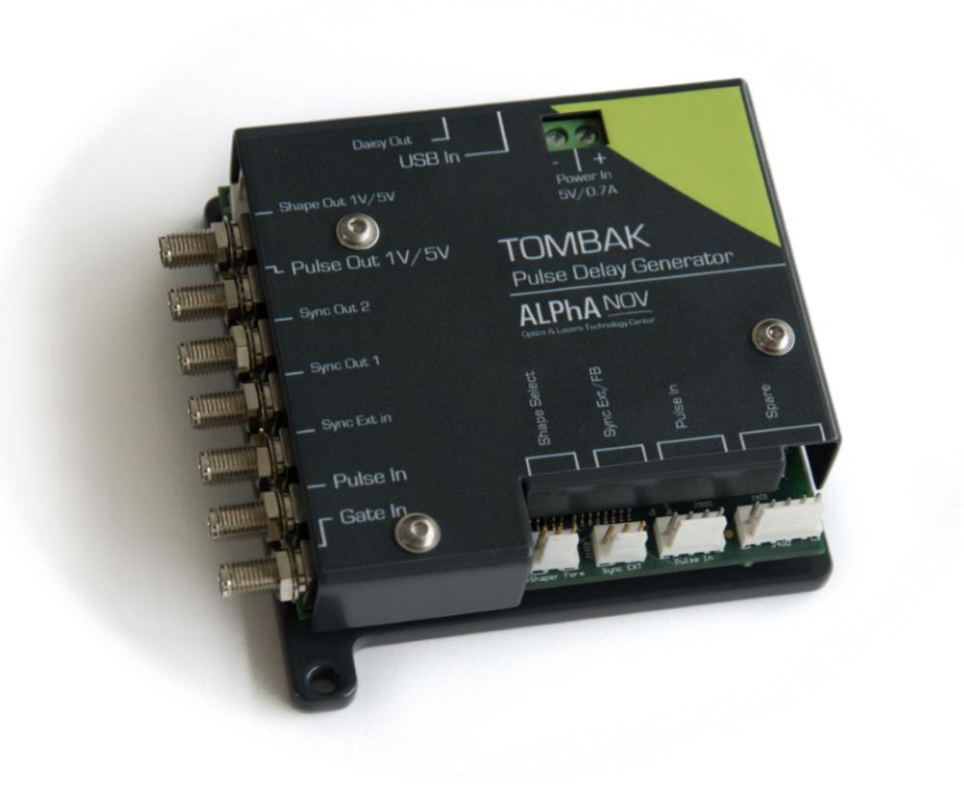

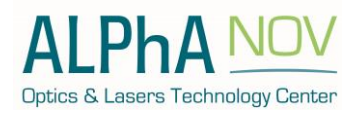

ALPhANOV – Optical and Laser Technological Center Phone: +33 (0)5 24 54 52 00 – Fax +33 (0)5 40 00 64 07 – info@alphanov.com – www.alphanov.com Bât. IOA, rue François Mitterrand - 33400 Talence – France SIRET 493 635 817 00031 - N° TVA intracommunautaire : FR 24493635817 Page 1/5 - v1.3 The board provides a software configurable frequency divider with specific delay and pulse width signal from a reference pulse signal.

### **Main features**

| Frequency divider factor                                                                                                    | $[1 - 10^{9}]$                            |  |
|----------------------------------------------------------------------------------------------------|-------------------------------------------|--|
| <ul> <li>Adjustable pulse width</li> <li>resolution (for pulse width [5ns - 510ns])</li> <li>resolution (for pulse width [511ns - 2<sup>62</sup>ns])</li> </ul> | [5ns – 2 <sup>^62</sup> ns]<br>2ns<br>5ns |  |
| Adjustable pulse delay<br>resolution                                                                                                    | [70ns – 2 <sup>^62</sup> ns]<br>10ps      |  |
| Jitter <ul> <li>for delay &lt; 570ns &amp; pulse width &lt; 510ns</li> <li>for any other delay &amp; pulse width</li> </ul>                                     | <200 ps RMS<br>1.5 ns RMS                 |  |
| Input PulseIn voltage                                                                                                    | 30 mV - 3,3V                              |  |
| Input maximum frequency                                                                                                    | 200 MHz                                   |  |
| Output Voltage                                                                                                    | 1 / 3,3 / 5 Volts<br>(hardware setup)     |  |
| Output maximum frequency                                                                                                    | 20 MHz                                    |  |

# **Timing diagram**

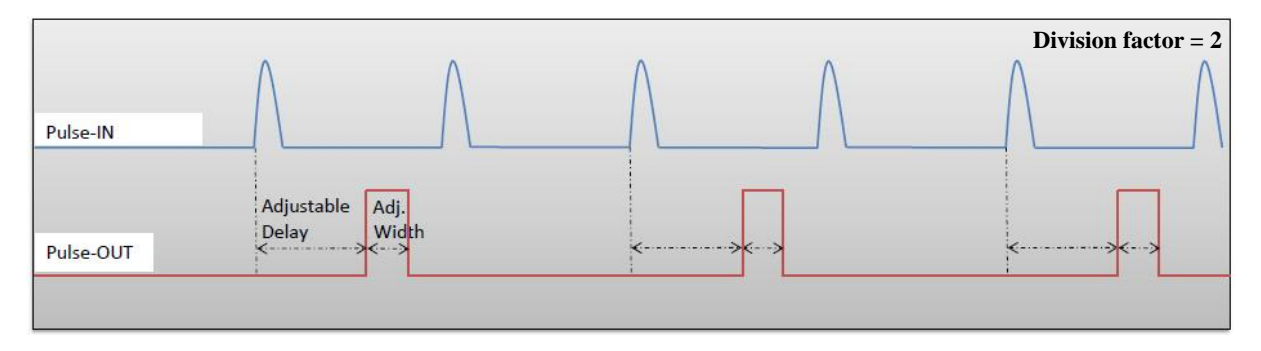

Figure 1 : Frequency divided, delayed and pulse width adjusted signal from input to output

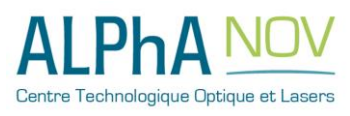

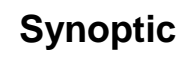

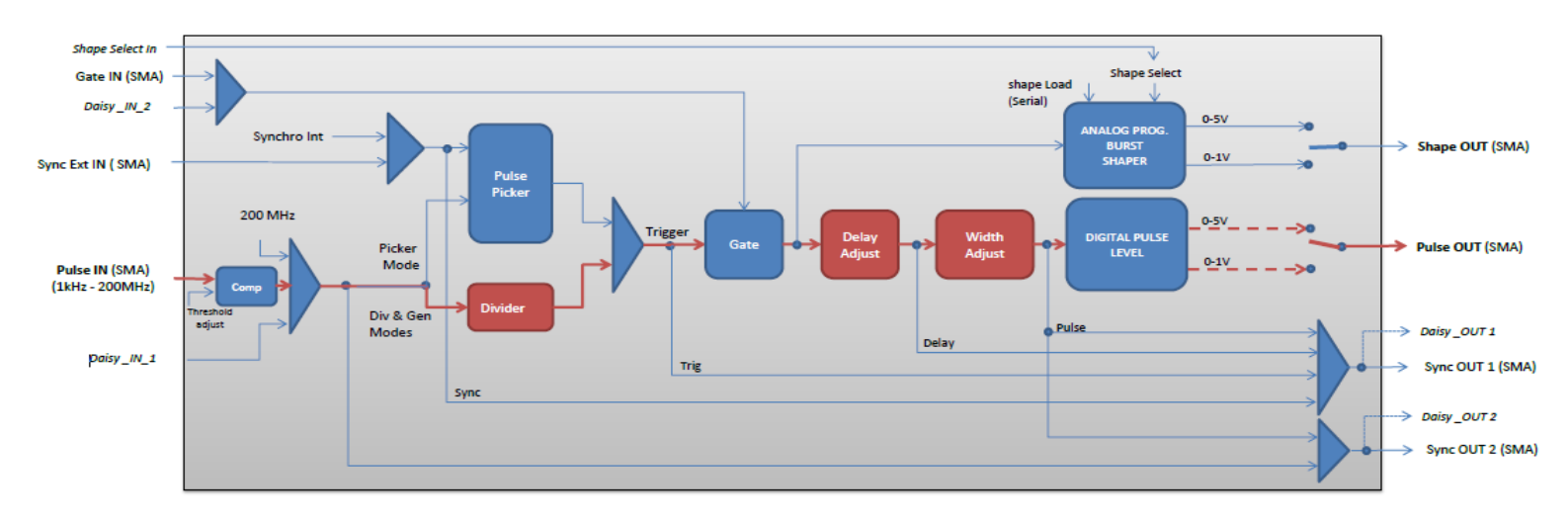

Figure 2 : Main firmware features used in frequency divider mode

# Cabling

- 1. Plug the USB-Jack cable in the "USB In" connector
- 2. Plug the signal you want to convert in the "Pulse In" SMA connector
- 3. The upgraded signal will output on the "Pulse Out" SMA connector
- 4. Finally, plug the power supply to the "Power In" connector to power on the board

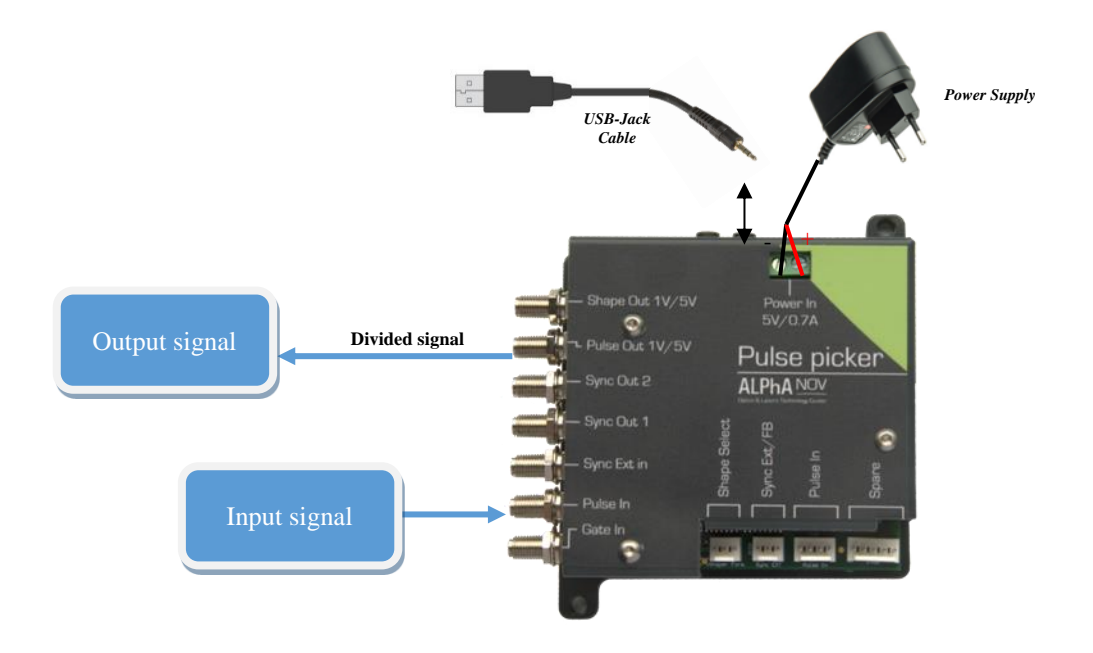

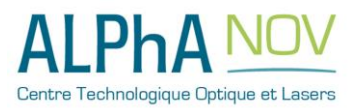

ALPhANOV – Centre Technologique Optique et Lasers Tél. +33 (0)5 24 54 52 00 – Fax +33 (0)5 40 00 64 07 – info@alphanov.com – www.alphanov.com Bât. IOA, rue François Mitterrand - 33400 Talence – France SIRET 493 635 817 00031 - N° TVA intracommunautaire : FR 24493635817 Page 3/5 - v1.3

# Software configuration

Launch the ALPhANOV Control Software and click on *Connect* to start the Pulsepicker hardware detection. The software automatically detects the Pulse-Picker board.

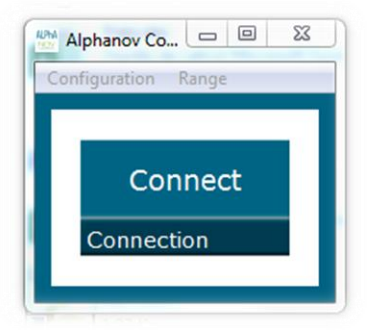

### A window will appear for each Pulsepicker connected to the computer.

The main configuration windows must be configured as follow :

| PP 17E01 - Line 1 - Alpha<br>File Config Info | anov Control Soft | tware      |                    |                   | × |
|-----------------------------------------------|-------------------|------------|--------------------|-------------------|---|
| Working Mode                                  |                   | _          |                    | _                 |   |
| On Off                                        | On                | Off        | On                 | Off               |   |
| Board                                         | Shaper            |            | Inverse            |                   | 1 |
| High Pick                                     | Gen               | Sync       | 5                  |                   |   |
| Advanced Mode                                 |                   |            |                    |                   |   |
| Input Pulse                                   |                   |            |                    |                   |   |
| 2,00 V                                        | ( <b>0</b> )      |            | 100,0 kHz          |                   | 1 |
| Threshold                                     |                   | Pulse Free | b.                 |                   |   |
| 2                                             | ÷                 | Direc      | it 👘               | Daisy             |   |
| Division                                      |                   | Source     |                    | _                 | _ |
| Ouput Pulse                                   |                   |            |                    |                   |   |
| 1,000 µs                                      | 100,00            | ns 🖹       | 0,00               | ) ns 🔤            |   |
| Width                                         | Delay             |            | Auto Fine          | Delay             | 1 |
| Synchro Input                                 |                   |            |                    |                   |   |
| Ins Ext                                       | None              | Gate       | Burst              | Soft              |   |
| Source                                        | Mode              |            |                    |                   |   |
| 100,000 kHz                                   | 1                 | 1¢.        | In                 |                   |   |
| Frequency                                     | Burst Size        |            |                    |                   | 9 |
| Synchro Output                                |                   |            |                    |                   |   |
| Sync Trig                                     | Delay             | Pulse      | AI Ph              | ANON              | 1 |
| Source                                        |                   |            | Centra Testrologia | or Option of Land |   |
|                                               |                   | _          |                    | _                 | - |

Working Mode window :
 Set the **Board** On

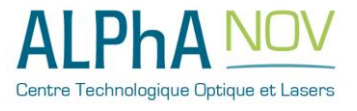

- Set the **Shaper** button to **Off**
- Set the **Inverse** button to **Off** unless you need to invert the output signal
- Set Advanced Mode to Sync

| Working Mo | ode  |        |      |         |     |
|------------|------|--------|------|---------|-----|
| On         | Off  | On     | Off  | On      | Off |
| Board      |      | Shaper |      | Inverse |     |
| High       | Pick | Gen    | Sync |         |     |
| Advanced N | 1ode |        |      |         |     |

- Input pulse window :
  - Configure the **Threshold** voltage so that the input **pulse frequency** is detected and equal to your pulse generator system
  - Set the **Division** factor **according to your application**
  - Set the input pulse **Source** to **Direct**
  - 0

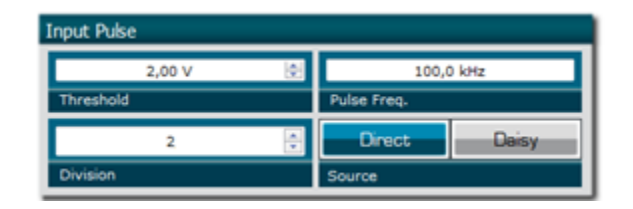

- Output Pulse window :
  - Choose the output **delay value**
  - Choose the output **pulse width**
  - Auto Fine Delay may be let in auto mode

| Ouput Pu | lse  |   |           |        |                 |   |
|----------|------|---|-----------|--------|-----------------|---|
| 1,00     | 0 µs | Å | 100,00 ns | A<br>V | 0,00 ns         | ÷ |
| Width    |      |   | Delay     |        | Auto Fine Delay |   |

None

Burst Size

Mode

Synchro Input

10,000 kHz

Source

Frequency

- Synchro input windows (default settings) :
  - Source : not used in this mode
  - o Gate Mode : None
  - Frequency : not used in this mode
  - $\circ$  Burst size : not used in this mode

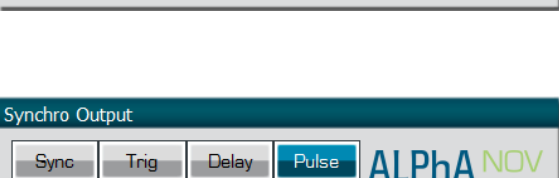

Gate

Burst

Soft

- Synchro ouput window (default settings) :
  - Source : Pulse

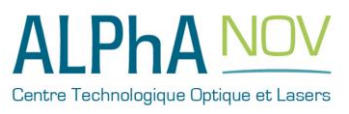